## 유학생 실비보헙 가입 방법 안내 \* 23.09.15(금)까지 완료 후 담당 선생님께 송금영수증 제출

### http://n.foreignerdb.com/hannam 접수

| 이구이 <b>으하새 ㅂ허</b>                                                                                                    | 💽 한글(korean) 👻 📕 영문(English) 🔚 중국어(中文) 🛃 베트남어(tiếng Việ                                                                                                    | 기본정보   |
|----------------------------------------------------------------------------------------------------|----------------------------------------------------------------------------------------------------|--------|
| コイロ <b>ホイ G エ日</b><br>Foreign Student Insurance<br>外私,新学校会                                                                                                    |                                                                                                    | 보형기간   |
| Néi dung bải thường bảo hiểm                                                                                                    | 필수정보                                                                                                    | 학년     |
|                                                                                                    | 여권상의 정문이름                                                                                                    | 과정     |
| 안님내익교(국제교류님) LOGIN SERVICE                                                                                                    | LIM JHYE Next                                                                                                    | 국적     |
| 역년 • 배일번호 여권번호 • 배일번호 외국안동북번호 · 배일번호                                                                                                    | 생년월일                                                                                                    | 이메일    |
| 학번                                                                                                    | 2019 V 01 V 03 V Next                                                                                                    | 한국류내전  |
| allo: m15A8: w2C                                                                                                    | 성별                                                                                                    | 25287  |
| 영어 언어지원 서비스 어딘지?                                                                                                    | ାଧ ତମ୍ Next                                                                                                    | 고지의 의  |
| 외국인유학생보험신청<br>Insurano Applicators                                                                                                    | 외국인 등록번호                                                                                                    | 보형가입신  |
| · 관사하여자, 제국수 여학<br>Orn darg lý blo hiển do học sinh nuọc nguải<br>· · · · · · · · · · · · · · · · · · ·                                                                                                     | ● 있음 ○ 없음 150103 - 8 Next                                                                                                    | 이디가 아프 |
| 60→ CLUBS Ten:1001360<br>60→ ULUSS ↓ CLUBS Ten:1001360<br>ULUSS ↓ CLUBS ↓ CLUBS ↓ CLUBS                                                                                                    | 여권번호                                                                                                    | 과거의 질병 |
| 클릭! 안 070.4254.8501 ♥ INSVETNAM                                                                                                    | MIIIIII *여권만표일 2023 V 01 V 13 V                                                                                                    | Next   |
| 이면 질병을 가지고 있으십니까?                                                                                                    | 5                                                                                                    |        |
| 1<br>이번 잘형을 가지고 있으십니까? 고거의 질병 또는 기방증은 보상을 하지 않습니다.                                                                                                    | 5<br>                                                                                                    |        |
| 1<br>이번 절병을 가지고 있으십니까?<br>고거의 동병 또는 가동중은 보상을 하지 않습니다.<br>가입설 계를 위한 개인(신용)정보 처리 동의서                                                                                                    |                                                                                                    |        |
| 이연 질병을 가지고 있으십니까?         고거의 물병 도는 가동은 보상을 하지 않습니다.           가입 설계를 위한 개인(신용)정보 처리 동의서           * 인입 설계를 위한 개인(신용)정보 처리 동의서           * 연합 신뢰가 대학 책 책 제 대 대 의           * 연합 신뢰가 대학 전체 포함 방법 보통 관계 가격해 수요 관리 가 다 관계           * 연합 신뢰가 대학 신설 사업 도망 방법 관계 가격해 수요 관리 가 다 관계           * 연합 신뢰가 대학 신설 사업 도망 방법 관계 가격해 수요 관리 가 다 관계                                                                                                    | 5       보험료 입금안내       보험료 입금안내                                                                                                    |        |
| 이언 잘 보을 가지고 있으십니까?         고거의 잘 받 는 기용증은 보상을 하지 않습니다.           기업 실객 트 위한 개인(신용)정보 치리 동의서           • 오십 계를 위한 개인(신용)정보 치리 동의서           • 오십 계를 위한 개인(신용)정보 치리 동의서           • 오십 계를 위한 개인(신용)정보 치리 동의서           • 오십 계를 위한 개인(신용)정보 치리 동의서           • 오십 계를 위한 개인(신용)정보 치리 동의서           • 오십 계를 위한 개인(신용)정보 치리 동의서           • 오십 계를 위한 가입을 받 것 같 옷 가입 것 같 옷 가입 것 같 옷 감 옷 가입 것 같 옷 감 옷 감 옷 있다.           • 오십 계를 위한 가입을 받 것 같 옷 감 옷 감 옷 감 옷 감 옷 있다.           • 조립을 받 것 같 옷 감 옷 감 옷 감 옷 감 옷 감 옷 감 옷 감 옷 감 옷 있다.           • 조립을 받 것 같 옷 감 옷 감 옷 감 옷 감 옷 감 옷 감 옷 감 옷 감 옷 있다.           • 조립을 받 것 같 옷 감 옷 감 옷 감 옷 감 옷 감 옷 감 옷 감 옷 감 옷 있다.           • 조립을 받 것 같 옷 감 옷 감 옷 감 운 감 옷 감 옷 감 옷 감 옷 감 옷 감 옷 감                                                                                                    | 보험료 입금안내       보험료 입금안내       은행의                                                                                                    |        |
| 이연 절병을 가지고 있으신니까?         고가의 발생 또는 기용응은 보실을 하지 않습니다.           고가의 발생 또는 기용응은 보실을 하지 않습니다.                                                                                                    | 보험료 입금안내           보험료 입금안내           은행명         은행 [BANK)           승급하실 가상 계회번호         626 [18-801]                                                                           |        |
| 이연 절병을 가지고 있으십니까?     고거의 절병는 가동중은 보상을 하지 않습니다.       기업 설계를 위한 개인(신용)정보 치리 등의서       가입 설계를 위한 개인(신용)정보 치리 등의서       ************************************                                                                                                    | 보험료 입금안내           보험료 입금안내           은행별         은행률           응하실 가상계좌번호         626           예금주         중앙인스코리아 (Center INS Korea)                                           |        |
| Image: Image: | 보험료 입금안내           보험료 입금안내           보험료 입금안내           은행         은행           승급하실 가상 계획번호         626           매금주         영양인스코리아(Center INS Korea)           보험료         0 |        |
| In Mark State State Stat             | 보험료 입금안내           보험료 입금안내           운영정         운영           승규학실 가상계직번호         626           여급주         중양인스코리아 (Center INS Korea)           보험료         0                   |        |
|                                                                                                    | 보험료 입금안내         보험료 입금안내         은행정       은행         응경학실 가상계적번호       626         대급주       중앙인스코리아 (Center INS Korea)         보험료       0                                     |        |

| a m 7171                                                         | 2019                              | 실비보험기간                                                      | 신 |
|------------------------------------------------------------------|-----------------------------------|-------------------------------------------------------------|---|
| -6/12                                                            |                                   | ·····································                       |   |
| 학변                                                               | ● 있음 ○ 8                          | *11/0/11월                                                   |   |
| i 정                                                              | 과정선택                              | ✓ 기타건혁시내용                                                   |   |
| <sup>1</sup> 81                                                  |                                   |                                                             |   |
| 미메일                                                              |                                   | @ 직원입책 V                                                    |   |
| 반국 휴대폰                                                           | ● 있음 ○ 없                          | 8                                                           |   |
|                                                                  |                                   |                                                             |   |
| 반국 은행계좌                                                          | ● 있음 ○ 없                          | 8 준 <b>병 💟</b> 개파번호 배금주                                     |   |
| 각국 순행계좌<br>디 <b>의 의무</b><br>보험가입 신청 전 병원에 다녀<br>거디가 아파서 병원에 다녀오: | ● 모등 ○ 없<br>은 적이 있으십니까?<br>없습니까?  | 응 분량         제 제작으로         해공주           응 분용         이 있용 |   |
| 니의 의무<br>비위입신청 전 병원에 다녀<br>가디가 아파서 병원에 다녀오:<br>과가의 질병이 있으십니까?    | 한 모음 이 없으<br>은 적이 있으십니까?<br>없습니까? | 응 문법         개태전호         해공주           • 전용         ○ 전용   |   |

| *2,3번 필수정보와 기본정보를 정확하게 기록                            |
|------------------------------------------------------|
| 입니니<br>*4번 개인정보 처리 동의 후 등록을 누르면                      |
| 가상계좌가 나옵니다<br>*가상계좌가 나오면 해당 계좌에                      |
| (6개월 4만2천원/12개월 6만원) 금액을 입<br>금 후 송금 영수증을 담당 선생님께 제출 |
|                                                      |
| (6개월 4만2천원/12개월 6만원) 금액을 입<br>금 후 송금 영수증을 담당 선생님께 제출 |

### Guide on How International Students Can Enroll in Indemnity Medical Insurance

#### http://n.foreignerdb.com/hannam

| Nor Guilg D                                                                                                    | 生的/2<br>21 thương bảo hiểm                                                                                                    | 필= |
|----------------------------------------------------------------------------------------------------|----------------------------------------------------------------------------------------------------|----|
|                                                                                                    |                                                                                                    |    |
|                                                                                                    | 한남대학교(국제교류팀) LOGIN SERVICE                                                                                                    |    |
|                                                                                                    | 작면 + 배일면 조 외국면 등 + 배일면 조 외국면 등 특별 번 호                                                                                                    |    |
|                                                                                                    | 학변                                                                                                    |    |
|                                                                                                    | 90.a 19375181 993                                                                                                    |    |
|                                                                                                    | 명이 않아지원 서비스 업무시가                                                                                                    |    |
| 외국                                                                                                    | 인 유학생보험 신청 <u>€ 02.776.8500</u> ♥ INSCLAIM (% - 2)<br>Inscance Applications<br>Name Applications                                                                                                    |    |
|                                                                                                    | Sign 200 kg/l kg/l kg/l kg/l kg/l kg/l kg/l kg/l                                                                                                    |    |
| lick                                                                                                    | 60> 비트 Lunch Time: 12:00 - 13:00<br>비트 남어 (인지원 서비스<br>Doth No Win Naing Diag Wit                                                                                                    |    |
| orol                                                                                                    | © 070.4254.8501 Ø INSVIETNAM                                                                                                    |    |
| ]                                                                                                    |                                                                                                    |    |
| 어떤 질병을 가지고 있으                                                                                                    | 보니까?<br>과거의 질병 또는 기동중은 보보을 하지 않습니다.                                                                                                    |    |
| 이면 질병을 가지고 있으<br>수인 설계를 위하 개                                                                                                    | 십니까?<br>고거의 달병 또는 기당중은 보상을 하지 않습니다.<br>이(사용) 정 너 처리 동이서                                                                                                    |    |
| 이번 질병을 가지고 있으<br>이번 질병을 가지고 있으<br>이번 질병을 가지고 있으<br>이번 질병을 가지고 있으<br>이번 질병을 가지고 있으<br>이번 질병을 가지고 있으<br>이번 질병을 가지고 있으<br>이번 질병을 가지고 있으                                                                                                    | 신니까?<br>고거의 김명 또는 가방중은 보상을 하지 않습니다.<br>인(신용) 전보 치리 동의 서<br>일약 보석북 지의 문을<br>내가장(인정 등 및 정요 등 분) 가위에 수 및 관리하는 정보<br>내가장(인정 등 등 및 정요 등 가장 및 사 수 및 관리하는 정보<br>내가장(인정 등 등 및 정요 등 가장 및 사 수 및 관리하는 정보                                                                                                    |    |
| 이면 활성을 가지고 있으<br>+입섭계를 위한 개<br>- 전품박 속태가 유해보니 것<br>- 전품박 속태가 유해보니 것<br>- 전품박 수태가 유해보니 것<br>- 전품박 수태가 유해보니 것<br>- 전품박 수태가 유해보니 것<br>- 전품박 수태가 유해보니 것<br>- 전통박 수태가 유해보니 것<br>- 전통박 수태가 유해보니 구매가 유해보니 것<br>- 전통박 수태가 유해보니 것<br>- 전통박 수태가 유해보니 것<br>- 전통박 수태가 유해보니 것<br>- 전통박 수태가 유해보니 것<br>- 전통박 수태가 유해보니 구매하고 있<br>- 전통박 수태가 유해보니 것<br>- 전통박 수태가 유해보니 구매하고 있<br>- 전통박 수태가 유해보니 구매하고 있<br>- 전통박 수태가 유해보니 - 전용박 수태가 유해보니 - 전용박 수태가 유해보니 - 전용박 수태가 유해보니 - 전용박 수태가 유해보니 - 전용박 수태가 유해보니 - 전용박 수태가 유해보니 - 전용박 수태가 유해보니 - 전용박 수태가 유해보니 - 전용박 수태가 유해보니 - 전용박 수태가 유해보니 - 전용박 수태가 유해보니 - 전용박 수태가 유해보니 - 전용박 수태가 유해보니 - 전용박 수태가 유해보니 - 전용박 수태가 유해보니 - 전용박 수태가 유해보니 - 전용박 수대가 유해보니 - 전용박 수대가 유해보니 - 전용박 | 실니까?<br>고거입 일병 또는 기당중은 보상용 하지 않습니다.<br>인(신용)정보 처리 동의서<br>기억 보험 운영 관람을 받 정말 감독 가장 도움에 가 있는 것<br>기억 도망 정말 일 및 정당은 문화 보험 사람이 가 있는 것<br>전 사람 (10 등 및 제양은 포 공사 같은 당한 보험 사람이 가 있는 것<br>한 사람 (10 등 및 제양은 포 공사 같은 당한 보험 사람이 가 있는 것                                                                                                    |    |
| 이연 활성을 가지고 있으<br>+ 10 설계를 위한 개<br>- 호텔을 가지고 있으<br>- 호텔을 가지고 있으<br>- 호텔을 가지고 있으<br>- 호텔을 가지고 있으<br>- 호텔을 가지고 있는                                                                                                    | 건너까?<br>고거의 일명 또는 가양용은 보상을 하지 않습니다.<br>인(신용)정보 처리 동의서<br>***** 제가 바이프의<br>또한 보험 방법 등 방법 등 같은 환기에서, 수입 관리하는 철보<br>전시까? (1403명) 명 방법 등 이 단더 가하고 가하고 가하고 가하고 가하고 가하고 가하고 가하고 가하고 가하고                                                                                                    |    |
| 이면 질병을 가지고 있으<br>                                                                                                    | 신니까?<br>과거의 월명 또는 가용용은 보상을 하지 않습니다.<br>인(신용) 정보 처리 동으니서<br>실제 또 해보 위치 또 또<br>경제 또 해보면 10 문<br>경제 또 해보면 10 문<br>가지까지 (신성 명령 변경 분) 유럽 우리 가지 하는 보실<br>해당시(영광 명령 분정 분장 가지 않습한 노실해약의 공약)<br>(전 방광 명령 분장 가지 않습한 노실해약의 공약)<br>제 관리 지 않는 한 방향 이 또 다 가지가 개인(신용)<br>이 대용적 인<br>이 대용적 인<br>) 응 주 기업 2011                                                                                                    |    |
| 이연 일생을 가지고 있으<br>                                                                                                    | 입니까? 고거입 일명 또는 가양중은 보상용 하지 않습니다.<br>인(신용) 정보 처리 동으니서<br>정말 또 원정 방상 방상 운사하기에서 수 관리하는 철보<br>사가가 (1030명)<br>한 사상(10 월 개약산 폰 사가 통증한 보본체약은 귀운)<br>환사(10 월 개약산 폰 사가 통증한 보본체약은 귀운)<br>환사(10 월 개약산 폰 사가 통증한 보본체약은 귀운)<br>환사(10 월 개약산 폰 사가 통증한 보본체약은 귀운)<br>환사(10 월 개약산 폰 사가 통증한 보본체약은 귀운)<br>환사(10 월 개약산 폰 사가 통증한 보본체약은 귀운)<br>환사(10 월 개약산 폰 사가 통증한 보본체약은 귀운)<br>환사(10 월 개약산 폰 사가 통증한 보본체약은 귀운)<br>환사(10 월 개약산 폰 사가 통증한 보본체약은 귀운)<br>환사(10 월 개약산 폰 사가 통증한 보본체약은 귀운)<br>환사(10 월 개약산 폰 사가 통증한 보본체약은 귀운)<br>환사(10 월 개약산 폰 사가 통증한 보본체약은 귀운)<br>환사(10 월 개약산 폰 사가 통증한 보험제약은 귀운)<br>환사(10 월 개약산 폰 사가 통증한 보본체약은 귀운)<br>환사(10 월 개약산 폰 사가 통증한 보본체약은 귀운)<br>환사(10 월 개약산 폰 사가 통증한 보험제약은 귀우)<br>환사(10 월 개약산 폰 사가 통증한 보험제약은 귀우)<br>환사(10 월 개약산 폰 사가 통증한 보험제약은 귀우)<br>환사(10 월 개약산 폰 사가 통증한 보험제약은 귀우)<br>환사(10 월 개약산 폰 사가 통증한 보험제약은 귀우)<br>환사(10 월 개약산 폰 사가 통증한 보험제약은 귀우)<br>환사(10 월 개약산 폰 사가 통증한 보험제약은 귀우)<br>환사(10 월 개약산 폰 사가 통증한 보험제약은 귀우)<br>환사(10 월 개약산 폰 사가 통증한 보험제약은 귀우)<br>환사(10 월 개약산 폰 사가 통증한 보험제약은 귀우)<br>환자(10 월 개약산 폰 사가 통증한 보험제약은 귀우)<br>환자(10 월 개약산 폰 사가 등한 환자(10 용)<br>환자(10 용)<br>환자(1                                         |    |
| 이연 월명을 가지고 있으<br>                                                                                                    | 합니까?<br>고거의 일명 또는 가방중은 보상을 하지 않습니다.<br>인(신용)정보 치리 동의서<br>생각 또 북 지원 모급<br>방상(진영) 등 활 전양자 관리 동으로 (1) 등 21 등 21 등 21 등 21 등 21 등 21 등 21 등                                                                                                    |    |
| 이면 활성을 가지고 있으<br>                                                                                                    | 신니까? 고거의 김영 또는 가용중은 보상용 하지 않습니다.<br>인(신용) 정보 치리 동의서<br>생각 부분 제 대의 전<br>행정, 원범 2010 동의 4 시리 동의 사<br>생각 분분 제 대의 전<br>가지지 (1010 동일 등 문화 2010 분 보석)<br>가지지 (1010 동일 등 문화 2010 분 보석)<br>가지지 (1010 동일 등 문화 2010 분 보석)<br>가지지 (1010 동일 등 문화 2010 분 보석)<br>가지지 (1010 분 보석)<br>가지지 (1010 분 보석)<br>가 | Ĵ  |

| 💽 한글(korean) 🗸   | 영문(English) | * 중국어(中文)      | ★ 베트남어(tiếng Việt) |   |
|------------------|-------------|----------------|--------------------|---|
| 1                |             |                |                    |   |
| 실수성보             |             |                |                    |   |
| 여권상의 영문이름        |             |                |                    |   |
| LIM JIHYE        |             | Next           |                    |   |
| 생년월일             |             |                |                    |   |
| 2019 🗸 01        | ✓ 03 ✓      | Next           |                    |   |
| 성별               |             |                |                    |   |
| ○남 ●여 Next       |             |                |                    |   |
| 외국인등록번호          |             |                |                    |   |
| ● 있음 ○ 없음 190103 | - 8         | Next           |                    |   |
| 여권번호             |             |                |                    |   |
| мппп             | *01         | 원만료일 2023 🖌 01 | ▼ 13 <b>∨</b> Nex  | t |
|                  |             |                |                    |   |
|                  |             |                |                    |   |

| 보평기간                                                                  | 2019 🗸 09 🗸 01                                                  | ✓ 개월수  | Choose Insurance |
|-----------------------------------------------------------------------|-----------------------------------------------------------------|--------|------------------|
| 학변                                                                    | ● 있음 ○ 없음                                                       |        | Destinut         |
| 과정                                                                    | 과정선택 🗸 기타선택시내용                                                  |        | Duration:        |
| 국적                                                                    |                                                                 |        | 1 year/6 months  |
| 이메일                                                                   | e                                                               | 직전인력 💙 |                  |
| 한국 휴대폰                                                                | ●있음 ○없음                                                         |        |                  |
| 한국은행계좌                                                                | <ul> <li>있음 〇 없음</li> <li>분행</li> <li>게파번크</li> </ul>           | Ł      | <b>前</b> 言卒      |
|                                                                       |                                                                 |        |                  |
| 1 <b>지의 의무</b><br>보험가입신청 전 병원에 다녀온 적이                                 | 2십니까? ● 없음 ○ 있음                                                 |        |                  |
| L지의 의무<br>보험가입 신청 전 병원에 다녀온 적이<br>어디가 아파시 병원에 다녀오셨습니?                 | 2십니까? · · · · · · · · · · · · · · · · · · ·                     | ž.     |                  |
| L지의 의무<br>보험가입신청전 병원에 다녀온 적이<br>여디가 아파서 병원에 다녀오셨습니까<br>과거의 분쟁이 있으십니까? | 2.신니까? • 228 이 328<br>보험가진 전 522.74은 보상을 자지 않습니다<br>• 228 이 328 | λ.     |                  |

| 5            |                           |
|--------------|---------------------------|
| 보험료 입금안내     |                           |
| 보험료 입금안내     |                           |
| 은행명          | 은행(BANK)                  |
| 송금하실 가상 계좌번호 | 626 18-801                |
| 예금주          | 중앙인스코리아(Center INS Korea) |
| 보험료          | 0                         |
|              |                           |
|              | 보험료입금안내                   |

보험가입 신청이 정상처리 되었습니다. 본인의 보험료와 우리은행 가상계장변호를 확인하여 보험료를 승급하시기 바랍니다. 보험료를 승급하셔야 정상처리 됩니다 \*Ensure that you accurately record all required information and basic details in sections 2 and 3.

\*After agreeing to the personal information processing in section 4, click on register. This will generate a virtual account.

\*Once the virtual account is displayed, deposit the specified amount (42,000 won for 6 months or 60,000 won for 12 months) into the account. Then submit the receipt to the responsible teacher.

# 留学生保险加入方法指导안내 \*指定日期之前申请完 并汇款结束后 向负责老师提交收据

|                                                                                                    | Δ                                                                                                    |                                                                                                    |                                                                   |                                                                                                    |                                      |                                         |                                                                                          |                   |
|----------------------------------------------------------------------------------------------------|----------------------------------------------------------------------------------------------------|----------------------------------------------------------------------------------------------------|-------------------------------------------------------------------|----------------------------------------------------------------------------------------------------|--------------------------------------|-----------------------------------------|------------------------------------------------------------------------------------------|-------------------|
| 이구이 <b>으하새 ㅂ허</b>                                                                                                    | 한글(korean) 🗸 🗾 영문(Engli                                                                                        | sh) 중국어(中文) \star 베트남어(tiếng Việt)                                                                                                    | 기본정보                                                              |                                                                                                    |                                      |                                         | 选择仍                                                                                      | いいい               |
| コートーーーーーーーーーーーーーーーーーーーーーーーーーーーーーーーーーーー                                                                                                    |                                                                                                    |                                                                                                    | 보형기간                                                              | 2019 💙                                                                                                    | 09 🗸 0                               | л <b>ン</b> 治療中                          |                                                                                          |                   |
| Nội dụng bải thường bảo hiểm                                                                                                    | 필수정보                                                                                                    |                                                                                                    | 학반                                                                | ● 있음 ○ 없음                                                                                                    | 8                                    |                                         | *1年/                                                                                     | 0个月               |
|                                                                                                    | 여권상의 영문이름                                                                                                    |                                                                                                    | 과정                                                                | 과정선택 🗸                                                                                                    | 기타선혁시내용                              |                                         |                                                                                          |                   |
| 안담내악교(국세교류팀) LOGIN SERVICE                                                                                                    | LIM JHYE                                                                                                    | Next                                                                                                    | 국적                                                                |                                                                                                    |                                      |                                         |                                                                                          |                   |
| 적명 + 배일번호 여름번호 - 배일번호                                                                                                    | 생년월일                                                                                                    |                                                                                                    | 이메일                                                               |                                                                                                    | @                                    | 직접입력                                    |                                                                                          |                   |
| 하번                                                                                                    | 2019 💙 01 💙 03                                                                                                 | ✓ Next                                                                                                    | 한국 휴대폰                                                            | ● 있음 ○ 없음                                                                                                    |                                      |                                         |                                                                                          | _                 |
| स्पूर: <b>अ</b> दिशिष <b>क</b> ाट                                                                                                    | 성별                                                                                                    |                                                                                                    | 한국 은행계좌                                                           | ● 있음 ○ 없음                                                                                                    | 5g >                                 | 계좌번호                                    | 배금주                                                                                      |                   |
|                                                                                                    | ○남 ●여 Next                                                                                                    |                                                                                                    |                                                                   |                                                                                                    |                                      |                                         |                                                                                          |                   |
| 영어 언어사원 세비즈<br>Engenhangesexport<br>외국인 유학생보험 신청 및 02:776.8500 ♥ INSCLAIM                                                                                                    | 외국인 등록번호                                                                                                    |                                                                                                    | 보시 의 의구<br>보험가입신청전 병원에 다녀온적이                                      | 있으십니까?                                                                                                    | ●없음 ○있음                              |                                         |                                                                                          | _                 |
| imunance Application<br>(관, 사람가와 시포구(Application<br>Demotlerg by black him the hote, staft hance regain<br>Ownstareg by black him the hote, staft hance regain                                                                                                    | ● 있음 ○ 얼음 190103 - 8                                                                                           | Next                                                                                                    | 이디가 아파서 백왕에 터네오셔습니까                                               | 17                                                                                                    |                                      |                                         |                                                                                          |                   |
| ClAIMS Ten: (0.02) - 15.00<br>G0 → CLAIMS Ten: (0.02) - 15.00<br>Luxch Time: 12:00 - 13:00                                                                                                    | 0.2.WA                                                                                                    |                                                                                                    |                                                                   | 21                                                                                                    | ±혐가입 전 의료기록은 보상을 하                   | /지 않습니다.                                |                                                                                          | _                 |
| 배트남아 언어지원 서비스 로요일, 일요일, 공휴일 휴무<br>Dichwate Viel billing Billing Weit                                                                                                    | 어전건포                                                                                                    |                                                                                                    | 과거의 질병이 있으십니까?                                                    |                                                                                                    | ●없음 ○있음                              |                                         |                                                                                          |                   |
| © 070.4254.8501 ♥ INSVIETNAM                                                                                                    |                                                                                                    |                                                                                                    |                                                                   |                                                                                                    |                                      |                                         |                                                                                          | 10000             |
|                                                                                                    | <b>F</b>                                                                                                    | "ਅਸ਼ੋਦੇਜ਼ਡ 2023 ¥ 01 ¥ 13 ¥ Next                                                                                                    | 이번 일생을 가지고 있으십니까?                                                 | 3:                                                                                                    | 17의 질병 또는 기왕증은 보상을                   | 을 하지 않습니다.                              |                                                                                          |                   |
|                                                                                                    | 5                                                                                                    | "ਅਤੋਦਾਜ਼ਡ 2023 ¥ 01 ¥ 13 ¥ Next                                                                                                    | 이런 절생을 가지고 있으십니까?                                                 |                                                                                                    | 1731 볼병 또는 기왕증은 보상용                  | 8 하지 않습니다.                              |                                                                                          |                   |
| 및 생활 가지고 있으십니까?<br>과거의 일병 또는 기동중은 보상을 하지 않습니다.<br>결계를 위한 개인(신용)정보 처리 동의서                                                                                                    | 5       上対료 입금안내                                                                                               | "ਅਸ਼ੋਦੇਜ਼ਡ 2023 ¥ 01 ¥ 13 ¥ Next                                                                                                    | 이번 보행을 가지고 있으십니까?                                                 | 图中填                                                                                                    | ·/>)5995279992299                    | Pertisouria                             | 1.时,请务必切                                                                                 | 真写正确              |
| 도 179.4254.8501         ● INSUETINAN           1 점 변형 가지고 있으십니까?         고거적 질병 또는 기둥증은 보상을 하지 않습니다.           고거적 질병 또는 기둥증은 보상을 하지 않습니다.                                                                                                    | 보험료 입금안내           보험료 입금안내                                                                                    | ੇ "ਅਸ਼ੋਦੇਸ਼ 2022 V 01 V 13 V Next                                                                                                    | 이번 보행용 가지고 있으십니까?<br>*2,3<br>的信                                   | 》<br>图中填<br>息.                                                                                                    | 5731399年279662249                    | entigout.<br>个人信息                       | 、时,请务必续                                                                                  | 真写正确              |
| 전 행을 가지고 있으신니까? 고거의 말병 도는 가방증은 보상을 하지 않습니다.<br>고거의 말병 도는 가방증은 보상을 하지 않습니다.<br>계를 위한 개인(신용)정보 처리 동의서<br>전 별류, 유한 개인(신용)정보 처리 동의서<br>전 별류, 유한 제가(신용)정보 가지는 동의서<br>전 별류, 유한 제가(신용)정보 가지는 동의서<br>전 별류, 유한 제가(신용)정보 가지는 동의서<br>전 별류, 유한 제가(신용) 전 전 전 전 등 전 등 전 등 전 등 전 등 전 등 전 등 전 등                                                                                                    | 보험료 입금안내           분형료 입금안내           운영정                                                                      | ් 'ශිනිවසකු 2022 ¥ 0 ¥ 13 ¥ Next                                                                                                    | 이번 보행용 가지고 있으십니까?<br>*2,3<br>的信<br>*4 图                           | 图中填<br>中点击                                                                                                    | (写有关<br>;个人信)                        | ••••(go-u.                              | 【时,请务必均<br>]意书后,会b                                                                       | ↓<br>写正确<br>¦:现虚拟 |
| (이가 4234.8531 이 INVETTINAM     (이가 4234.8531 이 INVETTINAM     (이가 4234.8531 이 INVETTINAM     (이가 4234.8531 이 INVETTINAM     (이가 4234.8531 이 INVETINAM     (이가 4234.8531 이 INVETINAM     (이가 4234.8531 이 INVETINAM     (이가 4234.8531 이 INVETINAM     (이가 4234.8531 이 INVETINAM     (이가 4234.8531 이 INVETINAM     (이가 4234.8531 이 INVETINAM     (이가 4234.8531 이 INVETINAM     (이가 4234.8531 이 INVETINAM     (이가 4234.8531 이 INVETINAM     (이가 4234.8531 이 INVETINAM     (이가 4234.8531 이 INVETINAM     (이가 4234.8531 이 INVETINAM     (이가 4234.8531 이 INVETINA     (이가 4234.8531 이 INVETINA     (이가 4234.8531 이 I | 보험료 입금안내         보험료 입금안내         온행명         승리하실 가상 취직번호                                                     | · 여원만료됨 2022 V 0 V 13 V Next                                                                                                    | 이번 보생용 가지고 있으식 나까?<br>*2,3<br>的信<br>*4 图<br>账号                    | 图中填<br>息.<br>中点击                                                                                                    | 《写有关·<br>「个人信」                       | ● ● FX 59-40.                           | 、时,请务必结<br>]意书后,会比                                                                       | 真写正确<br>出现虚拟      |
| 「日」         ● 195 425 4.8501         ● 185 407 TIMM           12 11 11 11 11 11 11 11 11 11 11 11 11 1                                                                                                    | 보험료 입금안내           보험료 입금안내           운행명           승급하실 가상 계좌번호           여급주                                 | *여왕만료월         2022         0         13         Next           은양         응용         BANK)         626         18-801         중양인스코리아 (Center INS Korea )                                                                                                    | 0世登場 743 일으십니까?<br>*2,3<br>的信<br>*4 图<br>账号                       | 图中填<br>息.<br>中点击                                                                                                    | (写有关<br>(<br>行人信)                    | ● FN (30-44).<br>个人信息<br>息使用同<br>长痴汇書   | 【时,请务必结<br>]意书后,会上                                                                       | 真写正确<br>出现虚拟      |
| 고양소료44501         ● ISWITIME           고양소료44501         ● ISWITIME                                                                                                    | 보험료 입금안내           보험료 입금안내           보험료 입금안내           운영경           승급하실가상 제좌번호           여급주           보험료 | *여원만표될 2022 ♥ 01 ♥ 13 ♥ Next         ····································                                                                                                    | 0世 望媛 가지고 있으식니까?<br>*2,3<br>的信<br>*4 图<br>账号<br>*根提               | 图中填<br>中点击                                                                                                    | 等有关<br>行人信。<br>加入时间                  | ▶ ● ● ● ● ● ● ● ● ● ● ● ● ● ● ● ● ● ● ● | 、时,请务必结<br>]意书后,会上<br>欧到假想账号                                                             | 真写正确<br>出现虚拟<br>号 |
|                                                                                                    | 보험료 입금안내           보험료 입금안내           보형료 입금안내           운영경           승급하실가상 직죄번호           예급주           보험료 | *여원만표될         2022         이         I         Next           ····································                                                                                                    | 0世 월생용 가지고 있으식나 M7<br>*2,3<br>的信<br>*4 图<br>账号<br>*根抄<br>(6个      | 图中填<br>息.<br>中点击<br>居保险力<br>、月 4万                                                                                                    | 等有关。<br>个人信。<br>加入时间<br>52千元/        | ► 大信息 ● 使用同 ○ 长短汇募 ○ 12个月               | 、时,请务必结<br>]意书后,会上<br>款到假想账 <sup>€</sup><br>6万元)                                         | 真写正确<br>出现虚拟<br>异 |
|                                                                                                    | 보험료 입금안내         보험료 입금안내         은행명         승리아실가상 직죄번호         여급주         보험료                              | * ゆきだき数       2020       0       13       Next         * ゆきだき数       0       13       Next         * ゆきだき数       0       13       Next         * ゆきだき数       0       13       Next         * ゆきだき数       13       Next       Next         * ゆきだき数       13       Next       Next         * ゆきだき数       13       Next       Next         * ゆきだき数       13       Next       Next         * ゆきだき数       13       Next       Next         * ゆきだき数       13       Next       Next         * ゆきだき数       13       Next       Next         * ゆきだき       13       Next       Next         * ゆきだき       13       Next       Next         * りきだき       13       Next       Next         * りきだき       13       Next       Next         * りきだき       13       Next       Next         * りきだき       14       Next       Next         * りきだ       14       Next       Next         * りきだ       14       Next       Next         * りきだ       14       Next       Next         * りまだ                                                                                                    | 0世 발생 가지고 있으식 내까?<br>*2,3<br>的信<br>*4 图<br>账号<br>*根抄<br>(6个<br>汇款 | 图息·中<br>中<br>点<br>击<br>·<br>居<br>日<br>百<br>五<br>二<br>二<br>二<br>二<br>二<br>二<br>二<br>二<br>二<br>二<br>二<br>二<br>二                                                    | 等有关<br>行人信<br>加入时间<br>52千元/<br>际交流   | ► 人信息 ● 使用同 ○ 长短汇募 ○ 12个月 ● 心负责         | <ul> <li>时,请务必结</li> <li>]意书后,会告</li> <li>款到假想账号</li> <li>6万元)</li> <li>老师提交汇</li> </ul> | 写正确               |
|                                                                                                    | 보험료 입금안내         보험료 입금안내         분형료 입금안내         응려하실가상 제죄번호         예금주         보험료                         | * (今日日本)         2020         0         13         Next           * (今日日本)         * (○日本)         * (○日本)         * (○日本)         * (○日本)           * (○日本)         * (○日本)         * (○日本)         * (○日本)         * (○日本)           * (○日本)         * (○日本)         * (○日本)         * (○日本)         * (○日本)           * (○日本)         * (○日本)         * (○日本)         * (○日本)         * (○日本)           * (○日本)         * (○日本)         * (○日本)         * (○日本)         * (○日本)           * (○日本)         * (○日本)         * (○日本)         * (○日本)         * (○日本)           * (○日本)         * (○日本)         * (○日本)         * (○日本)         * (○日本)           * (○日本)         * (○日本)         * (○日本)         * (○日本)         * (○日本)           * (○日本)         * (○日本)         * (○日本)         * (○日本)         * (○日本)           * (○日本)         * (○日本)         * (□日本)         * (□日本)         * (□日本)         * (□日本) | 0世登場가지고 있으식나까?<br>*2,3<br>的信<br>*4图<br>账号<br>*根排<br>(6个<br>汇款     | 图息中,<br>中中,<br>上,<br>一、<br>一、<br>日<br>(<br>日<br>(<br>日<br>(<br>日<br>(<br>日<br>)<br>(<br>日<br>)<br>(<br>日<br>)<br>(<br>日<br>)<br>(<br>日<br>)<br>(<br>1)<br>(<br>1 | 等有关<br>行人信。<br>加入时间<br>了2千元/<br>际交流中 | ▶ ● ● ● ● ● ● ● ● ● ● ● ● ● ● ● ● ● ● ● | 、时,请务必均<br>]意书后,会上<br>款到假想账号<br>6万元)<br>老师提交汇                                            | 真写正确<br>出现虚拟<br>导 |

\*Hướng dẫn đăng kí bảo hiểm du học sinh, phải hoàn thành đến ngày 15/9 và sau đấy nộp hóa đơn chuyển tiền đến giáo viên phụ trách Đăng nhập <u>http://n.foreignerdb.com/hannam</u>

| 1                                                                                                    | 2                                                                   |                                                                                                    | 3                                                                                                    |     |
|----------------------------------------------------------------------------------------------------|---------------------------------------------------------------------|----------------------------------------------------------------------------------------------------|----------------------------------------------------------------------------------------------------|-----|
| 오 국인 유학생 보험<br>Foreign Student Insurance<br>여러, Marge Solid<br>Nei dung bil thuong bio Inkim                                                                                                    | ₩ 한코(korean) ¥ 🗾 영문(Eng<br>필수정보                                     | ish) I G 중국어(中文) T 에트님어(tráng Wit)                                                                       | Dăng ký bảo hiểm<br>(; the formation is a state of the formation is a state of the fore | iar |
|                                                                                                    | 여권상의 영문이름                                                           |                                                                                                    | Điều kiện để đăng ký                                                                                                    |     |
| 한남대학교 (국제교류팀) LOGIN SERVICE                                                                                                    | LIM JHVE                                                            | Next                                                                                                    | hộ chiếu họ tên bằng tiếng anh                                                                                                    |     |
| 90 • MSH2 0/2MS 4/5MS 0/2018 0/2018                                                                                                    | 생년월일                                                                |                                                                                                    | TRAN THIEN OUANG Next                                                                                                    |     |
| 학번                                                                                                    | 2019 🔽 01 🔽 03                                                      | ✓ Next                                                                                                   | ngày tháng năm sinh                                                                                                    |     |
| 14324 (379                                                                                                    | 성별                                                                  |                                                                                                    | 1994 • 10 • 04 • Next                                                                                                    |     |
|                                                                                                    | ○남 ●역 Next                                                          |                                                                                                    | görtinh                                                                                                    |     |
| 의국인유학생보험신청 · · · · · · · · · · · · · · · · · · ·                                                                                                    | 외국인 등록번호                                                            |                                                                                                    |                                                                                                    |     |
| Indicatory operations<br>Indicatory operations<br>Indicatory operations | <ul> <li>● 있음</li> <li>○ 없음</li> <li>190103</li> <li>- 8</li> </ul> | Next                                                                                                    | số chúng mình thự nước ngoài                                                                                                    |     |
| C23481.2233 ♥ CLAMS     Time:0000-3800     LondTime:2000-3800     LondTime:2000     LondTime:2000     LondTime:2000-3800     LondTime:2000-3800     LondTi                                                                                                    | 여권번호                                                                |                                                                                                    |                                                                                                    |     |
| An vào                                                                                                    | мппп                                                                | "여권 만표일 2023 ✔ 01 ✔ 13 ✔ Next                                                                            | sonoocjatieu "teltan kjaliku raim • thang • reky • Noxt                                                                                                    |     |
|                                                                                                    |                                                                     |                                                                                                    |                                                                                                    |     |
| 4                                                                                                    | 5                                                                   |                                                                                                    |                                                                                                    | 7   |
| đăng ký cá nhân cho thóa thuận xử lý đăng ký (tín dụng) đồng ý thông tin                                                                                                    | 보험료 입금안내                                                            |                                                                                                    | *Mục 2,3 can điện chính xác các thông                                                                                                    | 5   |
| <ol> <li>기 개인(化品) 변호의 소련, 이용률 관련 사성</li> <li>가 개인(化品) 전 보수 전, 이용 변환 전 보호 집 및 신용 정보 설 에 관한 법률)에 따라 귀하의 개인(신용) 정보를 다음과 같이 수집 이용 하고자 합니다.</li> <li>개인(化品) 보호과 신호(印 등 목적,<br/>· 보험(개) 소성(元) 보호] 적 인 수 여자 후 전 등 위한 판단, 실수 신뢰 보험 중 확 판단을 위한 단시보험 가입조했</li> <li>수요. 이용 잘 카인(신용) 전호 대응</li> <li>· 가 인(신북정) 보호 대 국 (고 국 조, 조, 조, 조, 조, 조, 조, 조, 조, 조, 조, 조, 조,</li></ol>                                                                                                    | 보험료 입금안내                                                            |                                                                                                    | tin bắt buộc và thông tin cá nhân<br>*Sau khi đồng ý thông tin cá nhân mục                                                                                                    | 2   |
| ■ 개인(18)/8보1 보유·비용·기간<br>- 이용카)간 - 수집·이용·공업/로부터·3개 올까지<br>- 보유가간 : 수집·이용·동의일로부터 12개 올까지                                                                                                    | 온행명                                                                 | 은행(BANK)                                                                                                 | 4. ấn vào lưu sẽ xuất hiện tài khoản                                                                                                    | ,   |
| 2. 기연(신용) 방보의 공회에 관한 사람<br>도와 볼 문과 성약수 약지는 (신용정보의 이용 및 보호해 관한 법률) 에 따라 귀하의 개인(신용) 정보를 다음과 같이 신용정보집중가관, 보험요물산물가관 등으로부터 조회하고<br>과 방법(C)<br>● 회역(시요) 방부의 조회 문화                                                                                                    | 송금하실 가상 계좌번호                                                        | 626 18-801                                                                                               | chuyển tiền                                                                                                    |     |
| · 전체 2012 - 전체 2012 전문 위치 파다. // / / / / / / / / / / / / / / / / /                                                                                                     | 예금주                                                                 | 중앙인스코리아(Center INS Korea)                                                                                | *Sau khi có tài khoản chuyển tiền bạc                                                                                                    | ,   |
| ⊕ rouongy. U talanagoongy.                                                                                                    | 보험료                                                                 | 0                                                                                                    |                                                                                                    |     |
|                                                                                                    |                                                                     |                                                                                                    | niem (42,000 won/6 thang va 60,000                                                                                                    | '   |
| mật khảu Xác nhận mật khảu                                                                                                    |                                                                     |                                                                                                    | won/12 tháng) vào số tài khoản đã cấp,                                                                                                    | ,   |
| *Vui long nhập 6 chủ so bì mặt tro lên                                                                                                    |                                                                     | 모 업묘 입금 안내<br>복합가입 신청이 정상처리 되었습니다.<br>본인의 보험료와 우리운행 가상계적변호를 물인해석 보험료를 승급하시기 바랍니다.<br>보험료를 승급하셔야 정상처리 됩니다 | sau đấy phải nộp hóa đơn chuyển tiền<br>đến văn phòng quốc tế vào thu.                                                                                                    | L   |
| lưu hủy bò                                                                                                    |                                                                     |                                                                                                    |                                                                                                    |     |